1. 登入校務行政系統→左側選單點選 "學生線上"→點選 "查詢個人成績"。

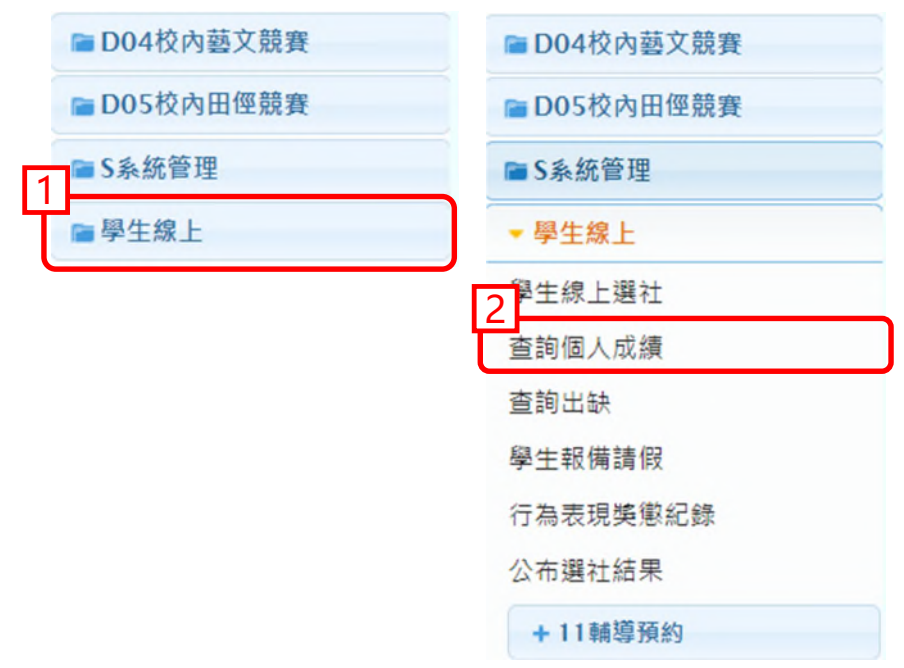

2. 點選 "學期 1102"→點選 "學期成績",下方即為各領域成績。

|              |   |       |              |                |         |                           |       |     |    | 樣式   | 槎式:Redmond |    |     |    |    |    |  |
|--------------|---|-------|--------------|----------------|---------|---------------------------|-------|-----|----|------|------------|----|-----|----|----|----|--|
| ■ D04校內藝文競賽  | ſ | 首頁    | 查詢           | 間人成績 📕         |         |                           |       |     |    |      |            |    |     |    |    |    |  |
| ≥ D05校內田徑覞賽  |   | _     |              |                |         |                           | _     | _   |    |      |            |    |     |    |    |    |  |
| ■S系統管理       |   | 學期    |              |                | 0       | 單次分項成績 多次分項成為             | 绩 學)  | 朝成績 | 科目 | 學期成績 |            |    |     |    |    |    |  |
| ▼ 學生線上       | _ | 瘤住    | 學期           | 划上组织           | 座號      | 成绩公布日期· 111/05/17         |       |     | ,  |      |            |    |     |    |    |    |  |
|              |   | 108   | 1            | 716            | 34      | 110路在第2周期 周期或结            |       |     |    |      |            |    |     |    |    |    |  |
| 學生線上選社       |   | 108   | 2            | 716            | 34      | 1104-4-302-4-30 4-3010634 |       |     |    |      |            |    |     |    |    |    |  |
| 查詢個人成績       |   | 109   | 1            | 816            | 34      | 科目/領域                     | 成績    | 年級  | 年級 | 年級   | 年級         | 及格 | 100 | 99 | 89 | 79 |  |
| 查詢出缺         |   | 109   | 2            | 816            | 34      | 語文(本國語文)領域                | 50.6  |     |    |      |            |    |     |    |    |    |  |
| 學生報備請假       | 2 | 110   | 1            | 916            | 34      | 語文(英語)領域                  | 50.4  |     |    |      |            |    |     |    |    |    |  |
| 行為表現獎懲紀錄     | 2 | 110   | 2            | 916            | 34      | 數學領域                      | 44    |     |    |      |            |    |     |    |    |    |  |
| 公东避计结果       |   |       |              |                |         | 社會領域                      | 60.93 |     |    |      |            |    |     |    |    |    |  |
| A TURETING A | _ | 操作說   | 明:           |                |         | 健康與體育領域                   | 70.93 |     |    |      |            |    |     |    |    |    |  |
| +11輔導預約      | 1 | 1.(左  | 上方「雪         | 開」視園)          | 請點選欲觀   | 綜合活動領域                    | 87.46 |     |    |      |            |    |     |    |    | -  |  |
| + IGP學生資料設定  |   | 有以領色。 | (D) 🍁 II 🗄   | 明》 動通復記        | (9) 置行限 | 彈性節數課程領域                  | 61.5  |     |    |      |            |    |     |    |    |    |  |
| + 資賦優異報名     |   | 2.(右  | 方成績利<br>類的百名 | 重類視窗)計<br>elia | 點選欲觀看   | 藝術領域                      | 77.07 |     |    |      |            |    |     |    |    |    |  |
| + 選誤作業       |   |       |              |                |         | 自然科學領域                    | 62    |     |    |      |            |    |     |    |    |    |  |
|              |   |       |              |                |         | 科技領域                      | 70.29 |     |    |      |            |    |     |    |    |    |  |

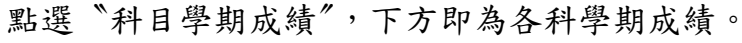

| D04校內藝文競賽    | 首頁                                    | 查詢個 | 人成績 🎽 | -    |                      |       |       |       |   |
|--------------|---------------------------------------|-----|-------|------|----------------------|-------|-------|-------|---|
| D05校内田徑競賽    |                                       |     |       |      |                      |       |       |       |   |
| S系統管理        | 學期                                    |     |       | 0    | 單次分項成績 多次分項成績 舉期成績 科 | 目學期成績 |       |       |   |
| 駆生絶し         | 學年                                    | 學期  | 斑級    | 座號   |                      | _     |       |       | _ |
| +IML         | 108                                   | 1   | 716   | 34   | 110學年第2學期 科目學期成績     |       |       |       |   |
| 生線上選社        | 108                                   | 2   | 716   | 34   | 科目                   | 節數    | 成績    | 原成績   |   |
| 劉甸人成績        | 109                                   | 1   | 816   | 34   | 語文(國語文)              | 5.0   | 50.6  | 50.6  | 4 |
| 题词出缺         | 109                                   | 2   | 816   | 34   | 語文(英語文)              | 3.0   | 50.4  | 50.4  |   |
| 生報備講假        | 110                                   | 1   | 916   | 34   | 社會(歷史)               | 1.0   | 69.2  | 69.2  |   |
| 為表現獎懲紀錄      | 110                                   | 2   | 916   | 34   | 社會(地理)               | 1.0   | 49.8  | 49.8  |   |
| : 布選社結果      |                                       |     |       |      | 社會(公民)               | 1.0   | 63.8  | 63.8  |   |
| + 11輔導預約     | 操作說明:                                 |     |       |      | 數學                   | 4.0   | 44    | 44    |   |
| +100間件支援が空   | 「(在上方「学舫」代面)調加通歌觀<br>看成績的學年期,點選後該列會有顏 |     |       | 刻會有顏 | 健康與體育(健康教育)          | 1.0   | 45.6  | 45.6  |   |
| ♥ IGF 學士員件說是 | 色。<br>2.(右方成績種類視面)請點選欲觀看<br>成績種類的頁籤。  |     |       |      | 健康與體育(體育)            | 83.6  | 83.6  |       |   |
| + 資賦優異報名     |                                       |     |       |      | 綜合活動(輔導活動)           | 1.0   | 89.38 | 89.38 |   |
| + 逛課作業       |                                       |     |       |      | 綜合活動(童軍教育)           | 1.0   | 92.8  | 92.8  |   |
|              |                                       |     |       |      | 綜合活動(家政實習)           | 1.0   | 80.2  | 80.2  |   |

 領域學期成績未達 60 分者,請務必依任課教師規定之作業內容及繳交方式,於 5/25(三)前完成補救教學措施。